## **Stars Parent Portal Instructions**

## **READ THE FOLLOWING INSTRUCTIONS BEFORE USING THE PARENT PORTAL.**

1. Go to Member's Registration Site, by clicking the green button below.

- 2. Click on "Forgot password or need to get started"
- 3. Enter the email address that we (Stars Gymnastics) has on file for you.
- 4. Click on 'Submit'
- 5. You will receive a message stating that the password has been reset and emailed to you.
- 6. Check your email and login with your temporary password.

7. Click on 'My Account' and then 'Reset Password'. Set your password to something you will remember.

More information:

My Account - Update your information.

My Students - Update the information for your children.

Enroll - Using the 1st drop menu, *select the upcoming session to view upcoming classes*. You may use the other filter options to narrow down your choices.

Clinics & Camps will be found under 'Events' - 'View Calendar'

Fees & Payments - Pay for your registration.

If you have any trouble with the portal, please email us at Information@StarsGymnasticsLLC.com

## Click here to access: STARS PARENT PORTAL